本院自107年10月1日起,配合政策及防止有心人士利 用本院所提供之網路服務進行不當之行為,並考量網路安 全及資安事件發生,變更網路連線方式,病友、家屬及來 賓連項方式將透過 iTaiwan 驗證機制,認證成功方可連上 網其認證步驟如下說明:

#### NTUH-Guest 帳號申請及步驟

申請 iTaiwan 帳號:

(1). 請先確認是否已有 iTaiwain 帳號如果無帳號的話請先 申請 iTaiwan 帳號,如下圖所示:

點選帳號申請→

| i <b>"</b> Taiwar | □ 中央行政機關室内 □ 公共區域兒費無線上網                                                                                                    | 帳號申請 | 熱點查詢                                            | 使用説明                            | English<br>帳號管理 |
|-------------------|----------------------------------------------------------------------------------------------------|------|-------------------------------------------------|---------------------------------|-----------------|
| ★ 首頁 > 帳號認證       |                                                                                                    |      |                                                 |                                 |                 |
| 無線上網設             | 7.語言                                                                                                    | 1.11 | 服務無事                                            | 畺界<br>慧好生活                      | · ~             |
|                   | 請輸入手機號碼或 <b>根號(境外旅客報號申請說明)</b><br>請輸入無線上網密碼( <b>忘記密碼?</b> )<br>通擇構號身份<br>● ITaliwan <sup>○</sup> TPE-Free <sup>○</sup> TANet <sup>○</sup> Tainan-WiFi<br>□ 配住我<br>登人 |      | 王<br>軽<br>私<br>中<br>請<br>Step<br>設定上<br>単<br>無線 | : 二 步驟<br>p1<br>即號<br>P2<br>R志碼 |                 |

輸入您的手機號碼、檢核碼→勾選我已閱讀並同意無線上網 及服務規章→點選確認請認證碼給我

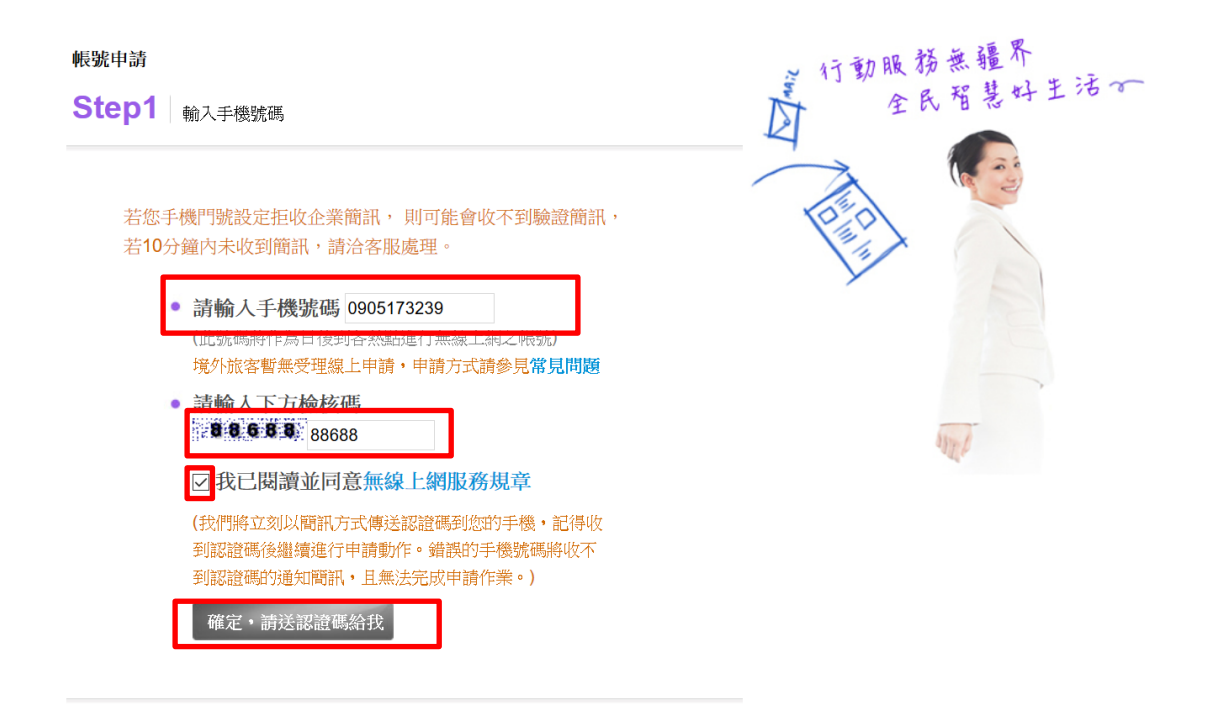

#### 輸入認證碼→設定您未來登入的密碼→輸入您的電子信箱→ 確認申請→完成

| 帳號申請<br>Step2<br>設定上網密碼                                                              | 前動服務無疆界<br>全民智慧好生活。                                                                                             |
|--------------------------------------------------------------------------------------|----------------------------------------------------------------------------------------------------|
| 您的簡訊已於 2018/10/04 08:53:13 發送,若您手機門號設定拒<br>收企業簡訊,則可能會收不到驗證簡訊,若10分鐘內未收到簡<br>訊,請洽客服處理。 | The second second second second second second second second second second second second second second second se |
| • 請輸入您手機簡訊內的認證碼                                                                      |                                                                                                    |
| • 請設定無線上網密碼<br>(此密碼只接受6~16個其數字混合字元,日後可至各<br>熱點使用)                                    | amp -                                                                                                    |
| ● 請再次輸入無線上網密碼                                                                        |                                                                                                    |
| • 請輸入電子郵件信箱<br>(作為忘記密碼聯絡之用)                                                          |                                                                                                    |
| 確定申請                                                                                 |                                                                                                    |

NTUH-Guest 連線步驟:

(2). 透過上述步驟完成帳號申請後,可使依序下列步驟登入 NTUH-Guest 取得網路服務。

## 步驟1:啟用您的裝置 Wi-Fi

| ••• 中華電信 🗢 |                    | :30 AM  | 45% 💷 🥍    |
|------------|--------------------|---------|------------|
|            | Se                 | ettings |            |
|            |                    |         |            |
| E          | Airplane Mode      |         | $\bigcirc$ |
|            | > Wi-Fi            | NTU     | JH-Guest > |
|            | Bluetooth          |         | Off >      |
| "          | rellular           |         | >          |
| 9          | Personal Hotspe    | ot      | Off >      |
|            |                    |         |            |
| C          | Notifications      |         | >          |
| C          | Sounds & Hapti     | cs      | >          |
|            | Do Not Disturb     |         | >          |
|            | Screen Time        |         | >          |
|            |                    |         |            |
| ЗС         | General            |         | >          |
|            | Control Center     |         | >          |
| ^          | A Display & Bright | tness   | >          |
| 8          | 🛞 Wallpaper        |         | >          |

# 步驟 2:選擇連線 SSID NTUH-Guest

| •••• 中華電信 4G | 8:27 AM         | 46% 🔳            |
|--------------|-----------------|------------------|
| Settings     | Wi-Fi           |                  |
| [TV]Samsun   | g LED48         | 🔒 🗢 🚺            |
| BP           |                 | 🔒 🗢 🚺            |
| Crop         |                 | 🔒 🗢 🚺            |
| harris       |                 | e 🗢 🚺            |
| iAer1_E414   |                 | a 🗢 🚺            |
| iPortal      |                 | 🔒 🗢 🚺            |
| Jerming 的 il | Phone 6Splus    | <b>a</b> @ (1)   |
| JNC IAQ Ser  | nsor2357 (ITR1) | <b>╤</b> (Ì)     |
| ntu          |                 | <b>╤</b> (Ì)     |
| NTUH-Gues    | t               | <b>〒 1</b>       |
| ΝΤυΗΜ        |                 | 🔒 🗢 🚺            |
| NTUHW        |                 | 🔒 🗢 🚺            |
| Ted 的 iPhon  | ie 7            | <b>a</b> @ (1)   |
| WARD-N       |                 | <b>₽</b> ╤ (1)   |
| wifiphone    |                 | 🔒 🗢 🚺            |
| wт           |                 | <del>?</del> (i) |

| 步驟 3:輸入您申請過的帳號/密碼→登入 |                                           |                                                |         |                |                     |
|----------------------|-------------------------------------------|------------------------------------------------|---------|----------------|---------------------|
| ••• 中華               | 電信 4G                                     | 8:27 AM<br>≜ auth.itaiwan.gov.tw<br>NTUH-Guest | 2       | 46% <b>■</b> , |                     |
| <                    | >                                         | Log In                                         | Ca      | ncel           |                     |
|                      | Taiwan                                    | 中央行政機關室内公共區域冤實無線上網                             |         | English        |                     |
|                      | 帳號申請                                      | 熱點查詢 使用說明 帳號                                   | 管理      |                |                     |
|                      | 帳號認                                       | 證                                              |         |                |                     |
|                      | 請輸入手                                      | 機號碼或 <b>帳號(境外</b><br>論明)                       | 旅客      |                |                     |
|                      |                                           |                                                |         |                |                     |
|                      | 請輸入無                                      | 線上網密碼 (忘記名                                     | 密碼?)    | 輸入您            | 您申請過的 iTaiwan 帳號及密碼 |
|                      |                                           |                                                |         |                |                     |
|                      | 選擇_上網                                     | 身分                                             |         |                |                     |
|                      | <ul><li>o iTaiwa</li><li>○ TANe</li></ul> | an ⊖ TPE-Free<br>t ⊖ Tainan-WiFi               |         |                |                     |
|                      | ○記住新                                      | 戈                                              |         | _              |                     |
|                      |                                           | 登入                                             |         |                |                     |
|                      | 客服                                        | 霍話:0800-081-051                                |         |                |                     |
|                      | 國家發展委                                     | 委員會 版權所有 ©copyrig                              | ht 2011 |                |                     |

### 步驟 4:登入成功後即可使用 NUTH-Guest 網路

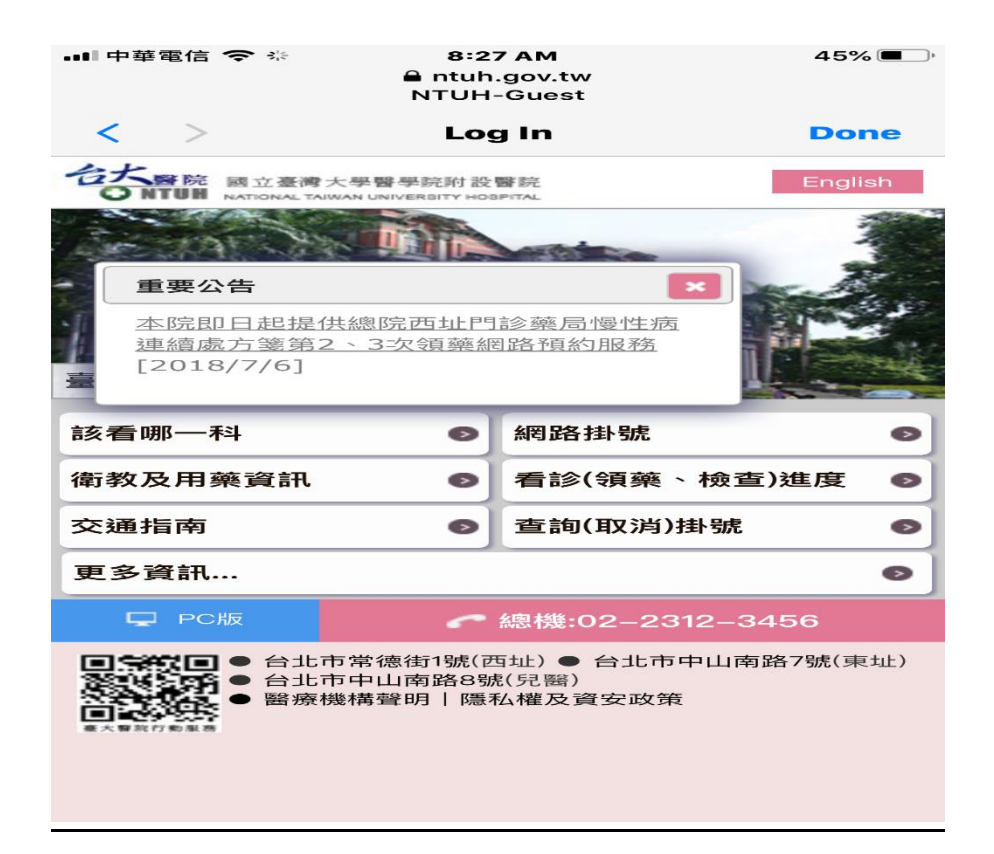